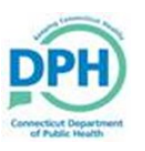

## Trade Calls

| 1. Once in the desired case, navigate to Other Links in the Death Registration Menu. Select Trade Calls.                                                                                                    | Other Links<br>Attachments<br>Comments<br>Order Certified Copies<br>Print Forms<br>Relinquish Case<br>Transfer Case<br>Trade Calls<br>Switch User |
|----------------------------------------------------------------------------------------------------|----------------------------------------------------------------------------------------------------|
| <ul> <li>Search for the designated funeral home by the Business Registration Number, or utilize the magnifying glass to search by name.</li> <li>I contract interpretent of the Exception of the Exception of the register cay on signed of the exception of the exception of</li></ul> |                                                                                                    |
| 4. Search for the Funeral Director by entering the License Number or utilizing the magnifying glass to search by name. First Middle Last                                                                                                    |                                                                                                    |

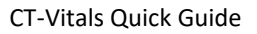

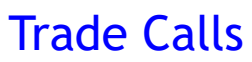

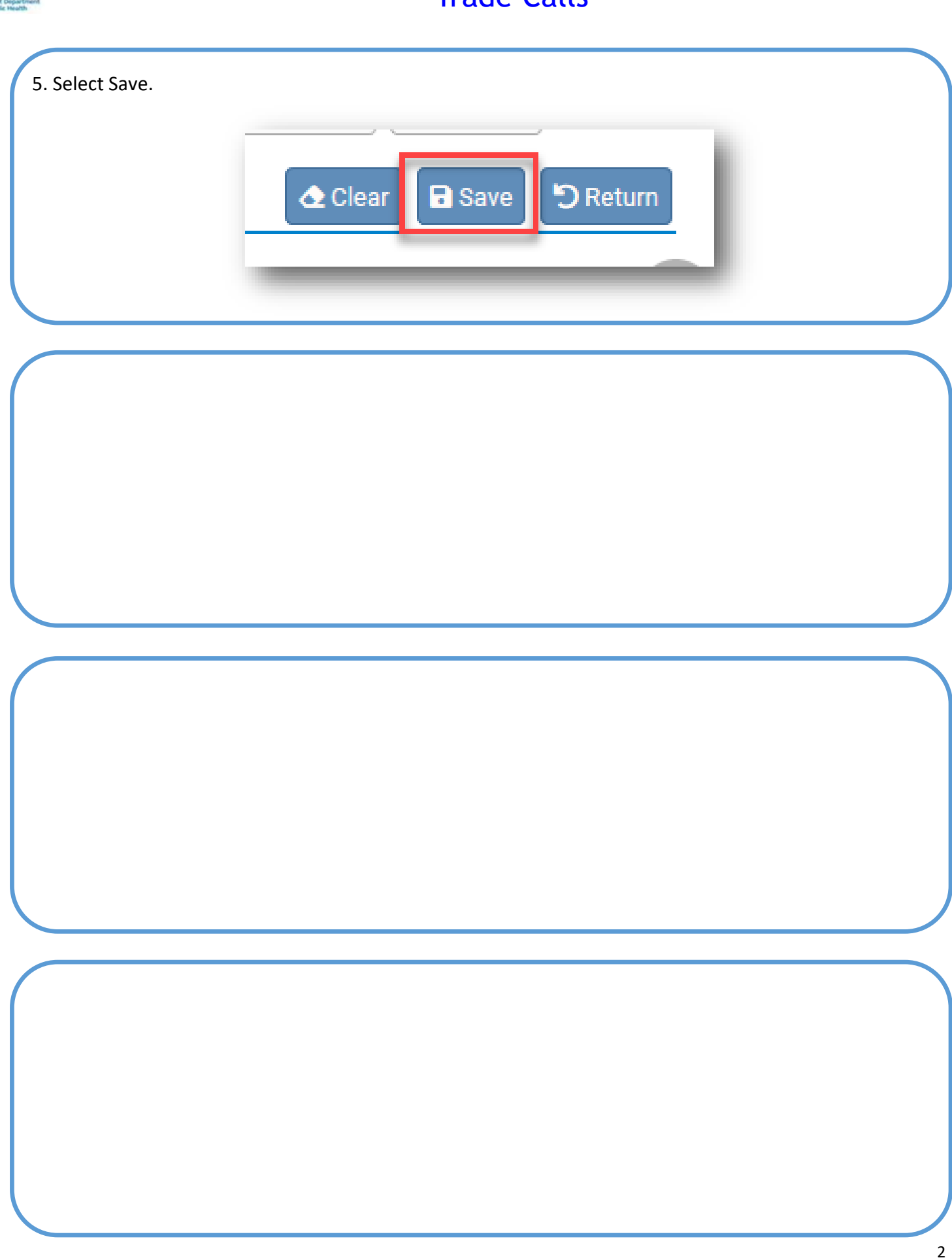